## BacLink

## Exporting from SWIN to a text file

Version 3.3

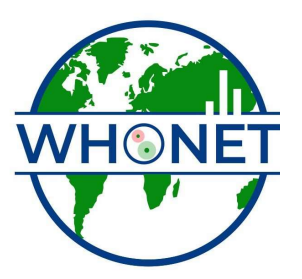

WHO Collaborating Centre for Surveillance of Antimicrobial Resistance

Boston, July 2022

## Exporting data from SWIN to a text file

- 1. From within the SWIN software, select the "Report and Interface" icon (looks like a sheet of paper)
- 2. At the top of the page, select the appropriate bullet for how you want to select the needed isolates
  - a. "Isolates Read Between" enter dates and all isolates read during that time are selected
  - b. "Select Isolates" After making this selection, click on one (or more) of the field names (eg. Organism, Source, Species, etc.) to open a drop down menu arrow. Select the search criteria you would like.

| Imi SWIN 3.3 - [Report and Interface]                                  | _ 0 <mark>_ X</mark> |
|------------------------------------------------------------------------|----------------------|
| i File Edit View Tools Window Help                                     | _ 8 ×                |
|                                                                        |                      |
| C Isolates Report Pending Total Isolates Selected: 0                   |                      |
| C Isolates Interface's adding                                          |                      |
| © Select Isolates                                                      |                      |
| First Name Patient ID Spedimen Vet Spec 2 Iso. Organism Source Species |                      |
| Enter Search Criteria                                                  |                      |
|                                                                        |                      |
|                                                                        |                      |
|                                                                        |                      |
|                                                                        |                      |
|                                                                        |                      |
|                                                                        |                      |
|                                                                        |                      |
|                                                                        |                      |
|                                                                        |                      |
|                                                                        |                      |
|                                                                        |                      |
|                                                                        |                      |
|                                                                        |                      |
| Report Data Export Interface                                           |                      |
| Report Type Interface Text File Type                                   |                      |
|                                                                        |                      |
| Indude Expert Comments Indude Expert Comments                          |                      |
|                                                                        |                      |
|                                                                        |                      |
|                                                                        |                      |
|                                                                        |                      |
|                                                                        |                      |
|                                                                        |                      |

- 3. Press <Export> in the middle of the screen. The data.txt file will be saved in a results folder.
- 4. To find where your results folder is located (mine is on the desktop):
  - a. Select Tools from the menu  $\rightarrow$  Options  $\rightarrow$  Data Export (The window should show "Export Data File Location."

| Eile Edit View Tools Window Hel        | 0                |                               |                          |            |     |   |
|----------------------------------------|------------------|-------------------------------|--------------------------|------------|-----|---|
|                                        | a 🔍 貯            |                               |                          |            |     |   |
| ○ Isolates Report Pending              |                  |                               | Total Isolates Selected  | 1: 666     |     |   |
| C Isolates Interface Pending           | Monday April 0   | 2 2017                        | Tuocday April            | 04 2017    |     |   |
| Select Isolates                        | Honday , April 0 | 3, 2017 • and                 | Tuesday , April          | 04, 2017   |     |   |
| S First Name Patient ID                | Specimen /       | Ø Options                     | Organize - Se            |            | X   |   |
| ×<br>×                                 | 1-012615         | General Plate Read Interfacio | n Quality Control User 1 | nformation |     |   |
|                                        | 3-012615         | Sounds Expert Barcode Repo    | orting Data Export       |            | 1   |   |
| v 💊                                    | 4-012615         |                               |                          |            |     |   |
| 🗹 💊                                    | 13-01261         | Export Data File Location     |                          |            |     |   |
|                                        | 15-01261         | C:\Users\SWIN\Desktop\Res     | ults                     |            |     |   |
|                                        | 21-01261         |                               |                          |            |     |   |
|                                        | 25-01201         |                               |                          |            |     |   |
|                                        | 26-01261         |                               |                          |            |     |   |
| 2 💊                                    | 28-01261         |                               |                          |            |     |   |
| 2 8                                    | 31-01261         |                               |                          |            |     |   |
|                                        | 34-01261         |                               |                          |            |     |   |
| × %                                    | 36-01261         |                               |                          |            |     |   |
|                                        | 38-01261         |                               |                          |            |     |   |
|                                        | 42-01261         |                               |                          |            |     |   |
| 2 8                                    | 43-01261         |                               |                          |            |     |   |
| 2 💊                                    | 49-01261         |                               |                          |            |     |   |
| 2 %                                    | 51-01261         |                               |                          |            |     | _ |
|                                        | 52-01261         |                               |                          |            |     |   |
| Report                                 |                  |                               |                          |            |     |   |
| Report Type                            |                  |                               |                          |            |     |   |
| Detailed Multi Isolate Report          | - 8              |                               |                          | 11         |     |   |
| E. Indude Antimizer bis and County for |                  |                               | <b>(</b> )               | OK Cancel  |     |   |
| Include Anumicrobic and Cascade Sup    |                  |                               |                          |            | ion |   |
| , induce Depert comments               |                  | (set)                         |                          |            |     |   |
|                                        |                  |                               |                          |            |     |   |
|                                        |                  |                               |                          |            |     |   |
|                                        |                  |                               |                          |            |     |   |
|                                        |                  |                               |                          |            |     |   |
|                                        |                  |                               |                          |            |     |   |
|                                        |                  |                               |                          |            |     |   |
|                                        |                  |                               |                          |            | 2   |   |

5. Navigate to the folder location and your data.txt file should be located there. The file will contain no headers and lots of blank columns that I delete before using BacLink.